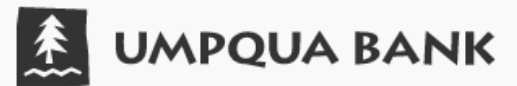

## **UMPQUA PERSONAL MOBILE BANKING – DEPOSIT CHECKS**

## The snap-and-send basics

Have a check to deposit? The *Umpqua Bank Mobile Banking* app lets you use the camera on your phone or tablet to securely deposit a check directly to an eligible account, saving you a trip to the bank or ATM. Just sign the check, snap some pictures and follow the on-screen instructions. It's as easy as snap, tap and go!

## Making a Mobile Deposit

- 1. Log in to our *Umpqua Bank Mobile Banking* app and select *Deposit Checks* from under the *Transactions* menu. Select the account you would like the check deposited to and input the dollar amount of the check.
- 2. Endorse the check and take pictures of the front and back. Review and tap Submit Deposit when finished.
- 3. You'll receive an on-screen confirmation, as well as an email letting you know we received the deposit. We'll send a separate email to tell when the deposit has been approved.
- 4. Funds will post to your account following our normal Funds Availability Policy. Funds are deposited the same business day when deposited before 6 pm PT. Deposits after 6 pm PT or on non-business days will deposit the following business day.
- 5. Keep your check in a secure place. Once the funds have posted to your account, you may securely destroy the check after 15 days

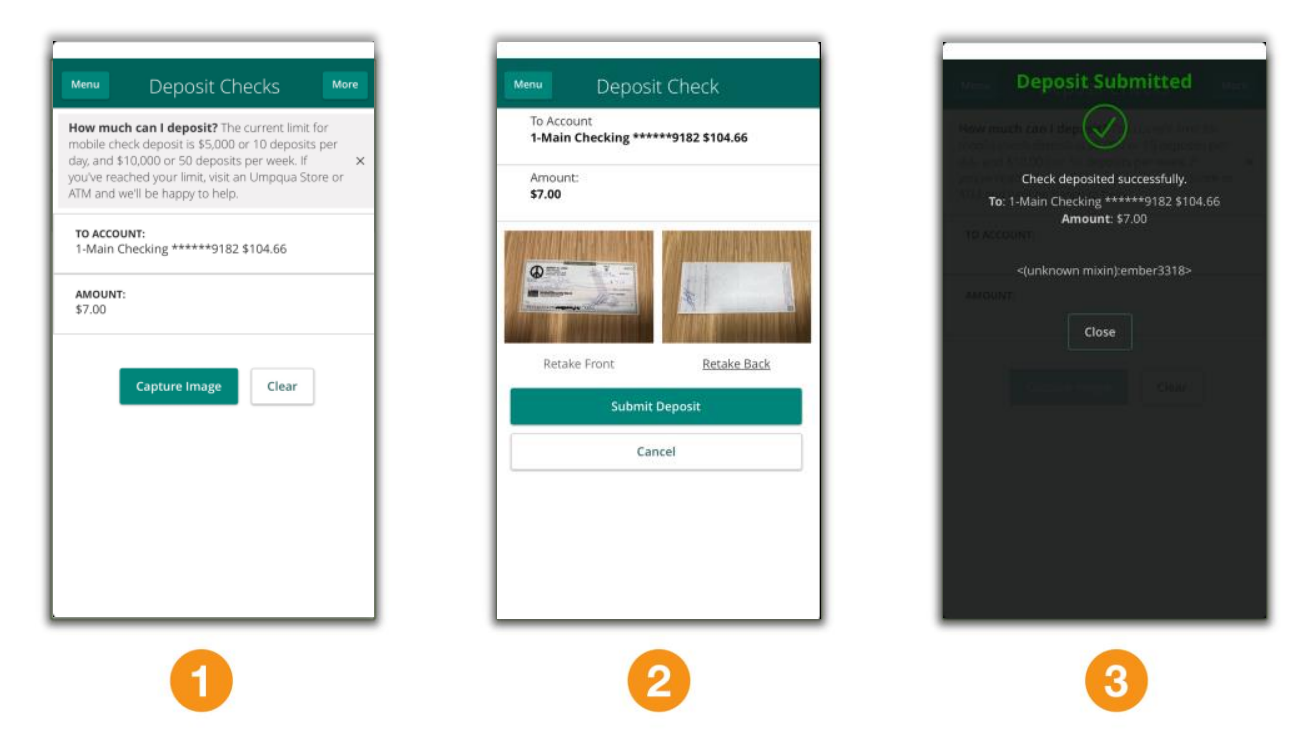

## **Questions? Need additional assistance?**

Contact us at 1-866-4UMPQUA (1-866-486-7782). When contacting us, please have the name and version number of your mobile device (example: Apple<sup>®</sup> iPhone<sup>®</sup> 6, etc.) and operating system handy.

UmpquaBank.com. Member FDIC. Equal Housing Lender. SBA Preferred Lender.